# RF/EFLENS

# RFレンズ、EFレンズ、EF-Sレンズ、EF-Mレンズ共通

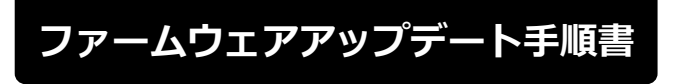

本書の説明で、X.X.X(Xは数字)は、ファームウェアのバージョンを示します。

**商標について** 社名、商品名などは、各社の商標または登録商標です。 J

### ファームウェアアップデートに関するご注意

- ファームウェアをアップデートする際には、エクステンダーを装着しないでください。
- ファームウェアのアップデート中にカメラの電源が切れると、カメラが故障する場合があります。
  - カメラの電源にはフル充電した専用電池、または、専用 AC アダプターキットをご使用ください。
  - ファームウェアのアップデート中は、絶対にカメラの電源スイッチを<OFF>にしないでください。
    家庭用電源を使用する場合は、停電に十分ご注意ください。
  - ファームウェアのアップデート中は、カメラのカードスロットカバーを開けないでください。
- ファームウェアのアップデート中は、ボタン、ダイヤル、スイッチなどの操作を行わないでください。
- ファームウェアのアップデート中は、絶対にレンズを取り外さないでください。
- EF レンズ/RF レンズは EOS Utility を経由したファームウェアアップデートに対応していません。
- EF レンズ/RF レンズのファームウェアアップデートに対応しているカメラをお持ちでないお客様は、
  弊社サービスセンターにご相談ください。

#### ファームウェアアップデートの準備

ファームウェアアップデートを行うには、以下のものが必要です。 アップデートを行う前にあらかじめ準備しておいてください。

| EF レンズ/RF レンズ | ファームウェアアップデートを行うレンズ                                                                                                    |  |
|---------------|----------------------------------------------------------------------------------------------------|--|
| デジタル一眼レフカメラ   | EF レンズ/EF-S レンズのファームウェアアップデートに必要です。2012 年<br>以降に発売された EOS シリーズが対応(*)しています。<br>* EOS Kiss X70、EOS Kiss X80、EOS 60Da を除く(2017 年 3 月時点) |  |
| ミラーレスカメラ      | EF-M レンズのファームウェアアップデートに必要です。ミラーレスカメラ<br>EOS M シリーズ全機種が対応しています。                                                                       |  |
| (EOS M シリーズ)  |                                                                                                    |  |
| ミラーレスカメラ      | RF レンズのファームウェアアップデートに必要です。ミラーレスカメラ<br>EOS R シリーズ全機種が対応しています。                                                                         |  |
| (EOS R シリーズ)  |                                                                                                    |  |
| 電源            | カメラに付属する電池または専用 AC アダプターキット(別売り)                                                                                                    |  |
| カード           | カメラに対応したメモリーカード<br>各カメラに対応するメモリーカードについては、カメラの使用説明書をご確<br>認ください。                                                                      |  |
| カードリーダー       | 市販のメモリーカードリーダー(または PC のカードスロットでも可)                                                                                                   |  |
| アップデート用ファーム   | ダウンロードリたファークウェアファイル(拡張子・原・っちい)                                                                                                    |  |
| ウェアファイル       |                                                                                                    |  |

## レンズのファームウェアをアップデートする

カメラの操作およびメニューの表示方法や構成は、カメラによって異なります。カメラの使用説明書をご 確認ください。

#### カードにファームウェアをコピーする

- カードをカメラで初期化する。
  初期化の方法についてはカメラの使用説明書をご確認ください。
- カードをカードリーダーに挿入し、ダウンロードしたファームウェア ファイル(拡張子:lfu、afu)をカードのルートディレクトリにコピー する。

#### ファームウェアをアップデートする

- 1. カードをカードリーダーから取り外し、カメラに挿入する。
- 2. レンズをカメラに取り付ける。
- カメラの電源をオンにして、撮影モードを<P/TV/AV/M>のいず れかに設定する。
- **4.** <**MENU**>ボタンを押し、メニューを表示する。
- 5. <機能設定>メニューの「ファームウェア Ver.X.X.X」を選択し、 <SET>ボタンを押す。
- カメラとレンズのファームウェアバージョンが表示されるので、「レンズ」を選択し、<SET>ボタンを押す。

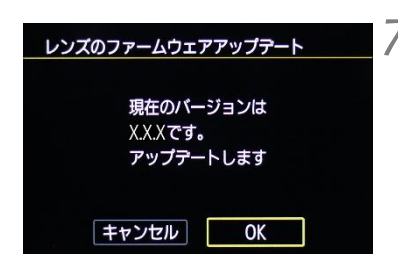

 レンズのファームウェアアップデート画面が表示されるので、「OK」を 選択しくSET>ボタンを押す。

本画面が表示されない場合は、カードにファームウェアが正しくコピーされて いない場合があります。本ページの《カードにファームウェアをコピーする》 からやり直して下さい。

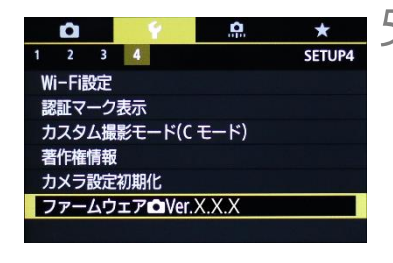

レンズのファームウェアを

Ver.X.X.X

Ver.X.X.X

アップデートします

ファームウェアアップデート

カメラ レンズ

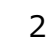

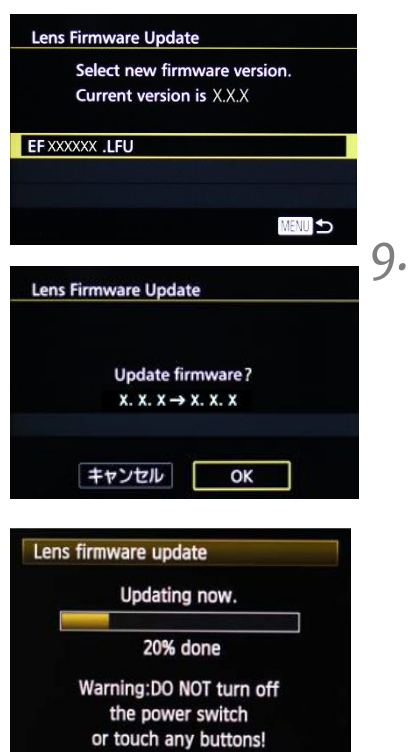

8. 更新するファームウェアのファイル名が表示されるので、 <SET> ボタンを押す。

画面を確認して「**OK**」を選択し*く***SET**>ボタンを押す。

<SET>ボタンを押すとファームウェアのアップデートを開始します。 アップデート中は左下の画面が表示されますので、絶対にカメラの電源 をオフしたり、ボタン操作等を行ったりしないでください。レンズが故 障することがあります。

注意) EF-M レンズのファームウェアアップデートではプログレスバー は表示されません。

万が一、ファームウェアアップデート中にエラーが発生した場合は、電池を抜いて作業を中断してください。電池の充電残量やカードのファームウェアを確認し、問題が無い場合はやり直してください。 正しく作業が終了しない場合は、「お客様相談センター」または「修理受付窓口」にご相談ください。

| Lens f | irmware update   |  |
|--------|------------------|--|
|        | Update completed |  |
|        | ОК               |  |

10. アップデート完了の画面を確認して < SET > ボタンを押す。

注意) EF-M レンズのファームウェアアップデートでは本画面は 表示されずにカメラの電源がオフになります。

- 11. カメラの電源をオフし、<u>必ず 2 秒以上電池を取り外し</u>、再度カメラ の電源をオンする。
  - 注意) EF-M レンズのファームウェアアップデートではすでに電源 がオフなので、必ず2秒以上電池を取り外し、再度カメラの 電源をオンして下さい。

以上でファームウェアアップデートは完了です。カードは初期化してから撮影等にご使用ください。